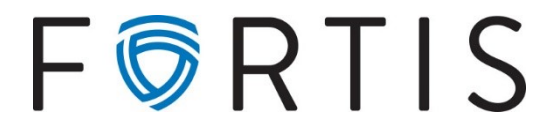

## Approving/Sending a Wire via Online Banking with Dual Control

1. To approve and initiate a wire – Go to Cash Manager > Wires

| A Home | Cash M        | <b>X</b><br>Manager | X<br>Settings |         |  |  |
|--------|---------------|---------------------|---------------|---------|--|--|
| Wires  | Reporting     |                     |               |         |  |  |
| Wires  | Edit/Add Tran |                     | it Templates  | History |  |  |

2. Select the appropriate account from the View Wire For menu.

| · · · · · · · · · · · · · · · · · · · | ·                 |   |
|---------------------------------------|-------------------|---|
| View Wires for:                       | Company A Reserve | • |

3. Select Transmit on the far right side for the correct wire

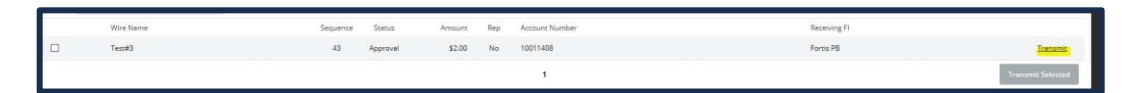

4. After the screen refreshes, you will see the wire information. Enter your wire Pin and select Transmit

| Wire Password | ••••     |  |
|---------------|----------|--|
| Cancel        | Transmit |  |

5. You will receive a success message; if you receive an error message, please address the problems and transmit again.

Information Message: Successfully transmitted wire transfer: Test#3 confirmation: 1215170012